# ▲ ● dynabook 本書をよくお読みのうえ、大切に保管してください。

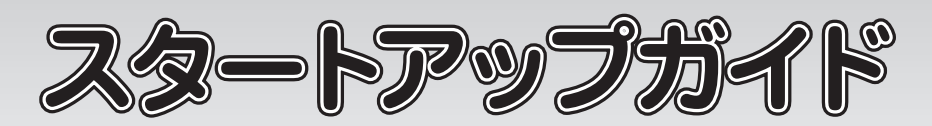

本書では、パソコンを購入してから、電源を入れてWindows セットアップを実行し、 マニュアルを参照するまでの流れを説明します。

電源投入前に、電源コードと AC アダプターをパソコン本体に接続してください。 ※購入直後の初期セットアップ時は、電源コードと AC アダプターをパソコン本体 に接続しないと起動しない場合があります。

# 一箱の中身を確認する

付属品がすべてそろっているか、確認してください。付属品の内容については、付属の冊子 『\*\*\*\*をお使いのかたへ』を参照してください。

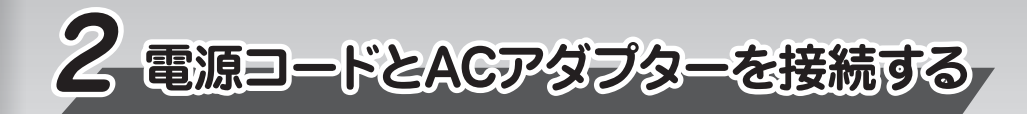

電源コードとACアダプターを接続してから、パソコン本体の電源を入れてください。 次の図の

から順番に行ってください。 本製品にはThunderbolt™ 4 (USB4™ Type-C) コネクタ (電源コネクタ) が2 つあり

ます。AC アダプターはどちらにでも接続できます。

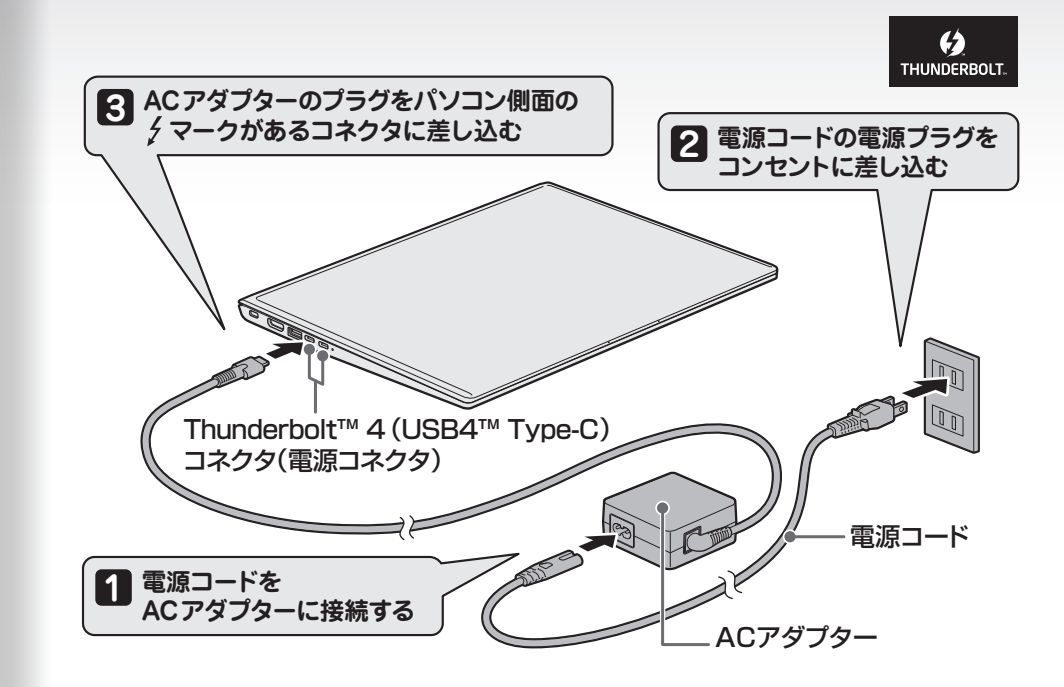

#### Trademarks

- ●Intel、インテル、Intel ロゴ、Thunderbolt、Thunderbolt ロゴは、アメリカ合衆国および/または その他の国における Intel Corporation またはその子会社の商標です。
- ●Microsoft、Windows、Windowsロゴ、Microsoft Edgeは、米国Microsoft Corporationの 米国およびその他の国における登録商標または商標です。
- ●USB Type-C™はUSB Implementers Forumの商標です。
- ●その他の記載されている社名・商品名・サービス名などは、それぞれ各社が商標として使用して いる場合があります。

\*本書に記載しているイラストは、表示例のため、一部省略したり、実際とは異なる場合があります。

 
 PINIFIG WITH SOYINK Number SOYINK Number SOYINK Number SOYINK Number SOYINK Number SOYINK Number SOYINK Number SOYINK Number SOYINK Number SOYINK Number SOYINK Number SOYINK Number SOYINK Number SOYINK Number SOYINK SOYINK SOYING SOYING SOYING 

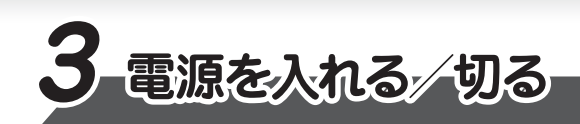

## ■電源を入れる

ディスプレイを開閉するときは、傷や汚れがつくのを防ぐために、液晶ディスプレイ(画面)部分に は触れないようにしてください。

片手でパームレスト(キーボード手前部分)をおさえた状態で、ディスプレイをゆっくり起こしてくだ さい。

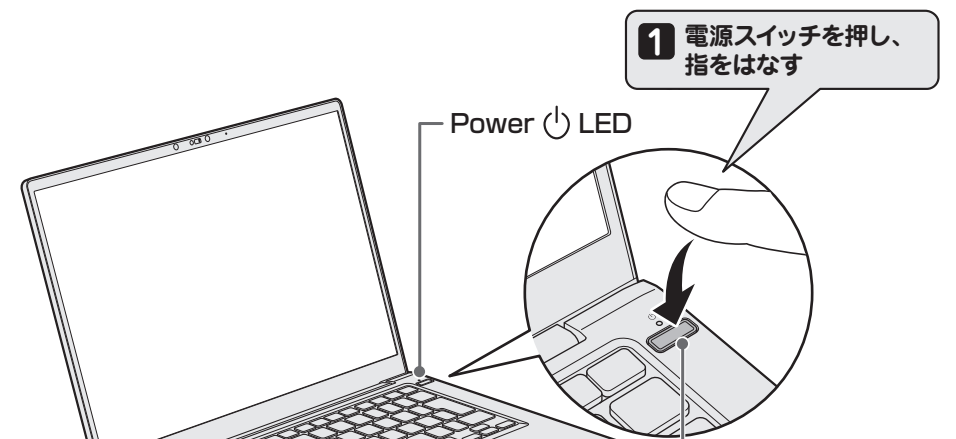

## ■電源の状態を確認するには

### 電源の状態はPower 🕛 LEDの点灯状態で確認することができます。

|             | 状態    | パソコン本体の状態        |  |  |
|-------------|-------|------------------|--|--|
| Power 🕛 LED | 白色の点灯 | 電源ON             |  |  |
|             | 消灯    | 電源OFF、休止状態、スリープ中 |  |  |

## ■電源を切る

パソコンを使い終わったとき、電源を切る「シャットダウン」を行ってください。 間違った操作を行うと、故障したり大切なデータを失ったりするおそれがあります。

① [スタート] ボタンをクリックする

- Windows 11の場合
  - 1. [スタート] ボタン( 🚺 )をクリックする
- Windows 10の場合
- 1. [スタート] ボタン( 💶 )をクリックする

② [電源] ( 🕛 )→ [シャットダウン] をクリックする

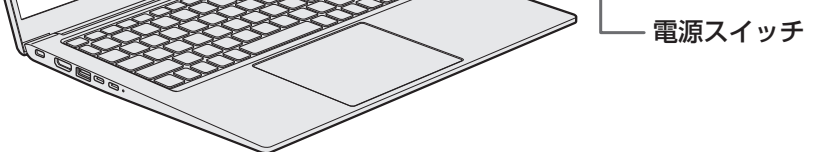

確実に電源スイッチを押してください。 Power 🕛 LED が点灯することを確認してください。

初めて電源を入れたときには、Windows セットアップ画面が表示されます。 本書裏面の「4 Windows セットアップ」以降を参考に、Windows のセットアップを行っ てください。

しばらくタッチパッドやキーボードを操作しないと、画面の表示が消える場合があります。これは省電力機能が動作したためで、故障ではありません。もう一度表示するには、SHIFT キーを押すか、タッチパッドをさわってください。 SHIFT キーやタッチパッドでは復帰せず、Power ① LED が消灯している場合は、 電源スイッチを押してください。

#### リカバリーメディアの作成

Windowsセットアップが完了したあと、リカバリーメディアを作成しておくことを強くおすすめします。 リカバリーメディアとは、システムやアプリケーションをご購入時の状態に復元(リカバリー)する ためのものです。リカバリーメディアの作成方法は、当社ホームページ「dynabook.com」の『準 備/困ったときは編』を参照してください。

## バックアップをとる

作成したファイルを誤って削除してしまったり、突然のパソコンのトラブルによって保存したファイル が使えなくなってしまうことがあります。このような場合に備えて、あらかじめファイルを DVD-R やUSBフラッシュメモリなどの記録メディアにコピーしておくことをバックアップといいます。 一度なくしたデータを復旧することはできません。万が一のために、必ず定期的にバックアップを とりましょう。

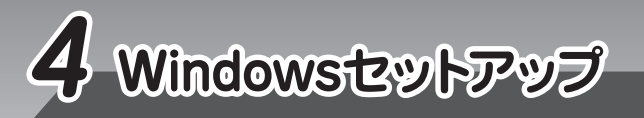

| <ul> <li>Windows セットアップには、約10~30分かかります。</li> <li>Windows セットアップでユーザー名を入力する際は、パソコン<br/>を管理する権限を持つ「管理者ユーザー」を登録します(ユー<br/>ザー名は半角英数字8文字以上で設定してください)。</li> </ul>                                                                | <ul> <li>ユーザー名に使えない文字列</li> <li>CON、PRN、AUX、NUL、COM1</li> <li>COM4、COM5、COM6、COM7</li> <li>LPT1、LPT2、LPT3、LPT4、LPT</li> <li>LPT8、LPT9、@、(スペース)</li> </ul> | 、COM2、COM3、<br>、COM8、COM9、<br>T5、LPT6、LPT7、                                                                                                    | <ul> <li>設定を省略(スキップ)した手順は、Windowsセットアップ完<br/>了後に、改めて設定できます。</li> <li>パスワードを忘れると、Windowsを起動できなくなります。パ<br/>スワードを忘れないように控えてください。</li> </ul> |  |
|----------------------------------------------------------------------------------------------------|----------------------------------------------------------------------------------------------------|----------------------------------------------------------------------------------------------------|----------------------------------------------------------------------------------------------------|--|
| ■Windows 11のセットアップ                                                                                                    | • • • • • • • • • • • • • • • • • • • •                                                                                                    |                                                                                                    |                                                                                                    |  |
| Windows セットアップ中にネットワークに接続するため、ネットワーク環境が必要です。Windows セット<br>アップを開始する前に、次のいずれかの準備を行ってください。<br>・有線LANを使用する場合:パソコンのLANコネクタにLANケーブルを接続してください。<br>・無線LANを使用する場合:無線LANアクセスポイントの電源を入れてください。                                        |                                                                                                    | <ul> <li>8 [デバイスに名前を付けましょう] 画面が表示された場合は、[今はスキッブ] をクリックする</li> <li>ここでは設定を省略(スキップ)します。</li> <li>[このデバイスをどのように設定しますか?] 画面が表示されます。</li> <li>9 [職場または学校用に設定する] を選択し、[次へ] をクリックする</li> <li>[職場または学校向けに設定しましょう] 画面が表示されます。</li> </ul> |                                                                                                    |  |
|                                                                                                    |                                                                                                    |                                                                                                    |                                                                                                    |  |
| 11 [日本] が選択されているのを確認し、[はい] をクリックする<br>[これは正しいキーボードレイアウトまたは入力方式ですか?] 画面が表示されます。                                                                                                    |                                                                                                    | 11 [代わりにドメインに参加する] をクリックする                                                                                                    |                                                                                                    |  |
| 2 [Microsoft IME] が表示されているのを確認し、[はい] をクリッ<br>[2つ目のキーボードレイアウトを追加しますか?] 画面が表示さ                                                                                                    | ッ <b>クする</b><br>ちれます。                                                                                                    | <ul> <li>このデバイスを使うのはだれですか? ] 画面が表示されます。</li> <li>名前 (ユーザー名)を入力し、[次へ]をクリックする</li> <li>ここでは、管理者ユーザーのユーザー名を登録します。</li> </ul>                                                                                                    |                                                                                                    |  |
| <ul> <li>3 2つ目のキーボードレイアウトの追加設定を省略するので、[スキップ]をクリックする</li> <li>ここでは設定を省略(スキップ)します。</li> <li>[ネットワークに接続しましょう]画面が表示されます。</li> <li>* 有線LANを使用する場合、[アップデートを確認しています。]画面の表示後、[ライセンス契約をご確認ください。]画面が表示されます。手順 7 に進んでください。</li> </ul> |                                                                                                    | <ul> <li>[確実に覚えやすいパスワードを作成します]画面が表示されます。</li> <li>パスワードを入力し、[次へ]をクリックする</li> <li>[パスワードの確認]画面が表示されます。</li> <li>パスワードをもう一度入力し、[次へ]をクリックする</li> <li>[ニニでやキュリティの質問を定わします]画面が表示されます</li> </ul>                                      |                                                                                                    |  |
|                                                                                                    |                                                                                                    |                                                                                                    |                                                                                                    |  |
| 5 ネットワークセキュリティキーを入力し、〔次へ〕をクリックする                                                                                                    |                                                                                                    | 10 [答え] をクリックして質問に対する答えを入力し、[次へ] をクリックする                                                                                                    |                                                                                                    |  |
| 6 「接続済み」になったことを確認し、[次へ] をクリックする<br>[アップデートを確認しています。] 画面が表示されます。<br>しばらくすると、[ライセンス契約をご確認ください。] 画面が表示されます。                                                                                                    |                                                                                                    | Windows Hello、顔認証、指紋認証の画面が表示された場合は、[今はスキップ]をクリックしてください。[デバイスのプライバシー設定の選択] 画面が表示されます。                                                                                                    |                                                                                                    |  |
| 7 使用許諾契約の内容を最後まで確認し、 [同意] をクリックする                                                                                                    |                                                                                                    | 17 デバイスのプライバシーの設定を最後まで確認し、[同意]をクリックする<br>パソコンがユーザーの設定を準備します。しばらくお待ちください。パソコンの設定が<br>完了すると、Windowsが使用できます。                                                                                                    |                                                                                                    |  |
|                                                                                                    |                                                                                                    |                                                                                                    |                                                                                                    |  |
| Cortana による冒頭説明が表示された場合は、手順      に進んでください     [お住まいの地域はこちらでよろしいですか?] 画面が表示された場合は、                                                                                                    | 。<br>手順 [2] に進んでください。                                                                                                    | 8 名前(ユーザー名)を入力し、「次へ」をクリックする<br>ここでは、管理者ユーザーのユーザー名を登録します。<br>[確実に覚えやすいパスワードを作成します] 画面が表示されます。                                                                                                    |                                                                                                    |  |
| <ul> <li>Cortanaによる冒頭説明を確認する         <ul> <li>[お住まいの地域はこちらでよろしいですか?]画面が表示されるまで、そのままお待ちください。</li> </ul> </li> <li>「日本】が選択されているのを確認し、「はい】をクリックする</li> </ul>                                                                  |                                                                                                    | 9 パスワードを入力し、「次へ」をクリックする<br>「パスワードの確認」画面が表示されます。                                                                                                    |                                                                                                    |  |
|                                                                                                    |                                                                                                    | 10 パスワードをもう一度入力し、「次へ」 をクリックする<br>[このアカウントのセキュリティの質問を作成します] 画面が表示されます。                                                                                                    |                                                                                                    |  |
| 【 [+-ボードレイアウトはこちらでよろしいですか?] 画面が表示されます。                                                                                                    |                                                                                                    | 11 <sup>[セキュリティ</sup> の質問(1/3)] をクリックし、選択する質問をクリックする                                                                                                    |                                                                                                    |  |
| 3 [Microsoft IME] が表示されているのを確認し、[はい] をクリックする<br>[2つ目のキーボードレイアウトを追加しますか?] 画面が表示されます。                                                                                                    |                                                                                                    | 12 [答え] をクリックして質問に対する答えを入力し、「次へ] をクリックする<br>[セキュリティの質問 (2/3)]、[セキュリティの質問 (3/3)] も、同様に設定します。                                                                                                    |                                                                                                    |  |
| <b>2つ目のキーボードレイアウトの追加設定を省略するので、[スキップ] をクリックする</b><br>ここでは設定を省略(スキップ)します。                                                                                                    |                                                                                                    | Windows Hello、顔認証、指紋認証の画面が表示された場合は、[今はスキップ]をクリックしてください。[デバイスのプライバシー設定の選択] 画面が表示されます。                                                                                                    |                                                                                                    |  |
| レベット'ノークに接続しましょつ」 画面が表示されます。<br><b>5 ネットワークの設定を行わないので、[インターネットに接続していません] をクリックする</b>                                                                                                    |                                                                                                    | 13 デバイスのプライバシーの設定を確認し、[同意]をクリックする<br>[Cortanaによる作業の支援を許可する] 画面が表示されます。                                                                                                    |                                                                                                    |  |
| ここでは設定を省略(スキッブ)します。<br>[インターネットに接続すると、さらにいろいろな発見があります] 画面が表示されます。                                                                                                    |                                                                                                    | 14 Cortana (パーソナルアシスタント) による作業の支援について確認し、[同意] または [今<br>は実行しない] をクリックする                                                                                                    |                                                                                                    |  |
| <ul> <li>6 ネットワークの設定を行わないので、[制限された設定で続行する] をクリックする<br/>[Windows 10 使用許諾契約] 画面が表示されます。</li> <li>7 使用許諾契約の内容を最後まで確認し、[同意] をクリックする<br/>[このPCを使うのはだれですか?] 画面が表示されます。</li> </ul>                                                |                                                                                                    | パソコンがユーザーの設定を準備します。しばらくお待ちください。<br>[Microsoft Edgeで Webを閲覧] 画面、または、Microsoft Teamsの画面が表示され<br>た場合は、[後で行う] または閉じる(×)ボタンで画面を閉じてください。                                                                                              |                                                                                                    |  |
|                                                                                                    |                                                                                                    |                                                                                                    |                                                                                                    |  |

Windows が起動しているときに、『オンラインマニュアル』を画面上で見ることができます。 『オンラインマニュアル』には、本製品の基本的な使用方法についての説明が記載されて います。本製品を初期状態に戻す方法やサポート情報についても説明しています。

 お問い合わせの前に、お買い上げの製品を「COCORO MEMBERS」にご登録ください。 使いかた相談窓口のご利用には、「COCORO MEMBERS」へのご登録(お客様登録)が必要です。
 ご購入日から5年終過後のお問い合わせけ有料です。

dynabook あんしんサポート 使いかた相談窓口

また、当社ホームページ「dynabook.com」で公開している各マニュアル(『準備/困ったときは編』『活用編』『BIOS編』)では、本製品に関する詳細な内容について説明しています。 『オンラインマニュアル』と合わせて参照してください。

■「オンラインマニュアル」を参照する

● Windows 11の場合

① [スタート] ボタン ( )→[すべてのアプリ]→[オンラインマニュアル] をクリックする

● Windows 10の場合

① [スタート] ボタン (■)→[オンラインマニュアル] をクリックする

■ 当社ホームページ「dynabook.com」を参照する

 インターネットに接続できる環境で、「オンラインマニュアル」を起動する
 ホーム画面に表示されるURL(https://dynabook.com/manual\_download/index.html) をクリックする

お願い

マニュアルの内容は、あらかじめ印刷しておくことをおすすめします。特に、次のマニュアルに記載されて いる以下の内容については、購入後すぐに印刷して大切に保管してください。 ・『準備/困ったときは編 2章 パソコンの動作がおかしいときは』 ・「取扱説明書 2章 パソコンを再セットアップするには」

・『取扱説明書 3章 4 捨てるとき/人に譲るとき』

\* 『取扱説明書』は、『オンラインマニュアル』または、当社ホームページ [dynabook.com] から参照してください。

ご購入日から5年経過後のお問い合わせは有料です。 ご購入日から5年間、サポート料金は無料でお問い合わせいただけます。ご購入日から5年 経過後のご利用は有料になります。 ・ご購入日から5年以内のサポート料金 :無料 ・ご購入日から5年経過後のサポート料金:有料(詳しくはdynabook.comをご覧ください) https://dynabook.com/assistpc/techsupport/dial2016.htm 1件はお電話での回数ではなく、1つのご質問内容を1件といたします。1回のお電話の中に 複数ご質問が含まれる場合、ご質問内容ごとに料金がかかります。お電話をいただいた際には、 まずご質問の概要を確認後、必ず料金を事前に提示させていただきお客様のご同意をいただい たうえでサービスを提供させていただきます。 3. お電話いただく際、「発信者番号通知」をお願いいたします。 [固定電話から] TEL: 0120-97-1048 (通話料無料) [携帯電話から] TEL: 0570-66-6773 (通話料お客様負担) 海外からの電話・一部のIP電話などで、上記電話番号をご利用になれない場合: TEL: 043-298-8780 (通話料お客様負担) 受付時間:9:00~19:00(休業日:12/31~1/3) ※2023年1月4日より受付時間は9:00~18:00に変更となります。 ●本製品を廃棄したいとき● 事業系(企業・法人) 使用済みパソコン 回収・リサイクル: dynabook IT機器リサイクルセンター https://dynabook.com/assistpc/pg/reb.htm TEL: 044-555-1214 受付時間: 9:00~12:00、13:00~17:00(土・日・祝日、当社指定の休日を除く)